# e-Prelude.com

# Exercice sur les tournées de prélèvement en entrepôt

## Présentation de l'exercice

Cet exercice a pour objet de démontrer l'organisation de tournées de prélèvement dans un entrepôt.

## Cet exercice n'est accessible qu'au niveau avancé.

La base de données initiale est déjà constituée.

Le dossier se trouve en **mode Négoce**, c'est-à-dire qu'il n'utilise aucune fonction de gestion de production. Il est daté du 3 janvier 2022.

## **Ouvrir le dossier Picking**

Sur la page **Gestion des documents**, sélectionner le sous-répertoire **Exercices sur la logistique** qui se trouve dans le répertoire **Dossiers publics en français**. Sélectionner le dossier **Picking** et cliquer sur le bouton **Ouvrir**.

| Le  | Les articles     |                                                                                                    |        |  |  |
|-----|------------------|----------------------------------------------------------------------------------------------------|--------|--|--|
| 1.1 | La base Articles | Menu Technique, option Gestion des articles                                                              |        |  |  |
|     |                  | Dans cet exercice, on traite 14 articles de type <b>Acheté</b> peuvent ê vendu. Ils sont notés de A à N. | tre    |  |  |
|     |                  | Ils sont stockés dans le magasin <b>MEXP</b> (Magasin d'expédition l'unité de mesure UN.                 | ) avec |  |  |
|     |                  | Chaque pèse 1 kg et on peut en placer 100 par palette.                                                   |        |  |  |

| Les clients et les commandes |                                                                                               |                                                   |   |  |  |
|------------------------------|-----------------------------------------------------------------------------------------------|---------------------------------------------------|---|--|--|
| 1.2                          | La base Clients                                                                               | Ienu Commercial, option Gestion des clients       |   |  |  |
|                              |                                                                                               | 10 clients ont été créés et notés de CL01 à CL10. |   |  |  |
| 1.3                          | <b>1.3</b> Les commandes Menu <b>Commercial</b> , option <b>Gestion des commandes clients</b> |                                                   |   |  |  |
|                              | Une commande a été entrée pour chaque client. Les commandes comportent entre 1 et 6 lignes.   |                                                   | 3 |  |  |
|                              | Les commandes sont validées.                                                                  |                                                   |   |  |  |
|                              |                                                                                               |                                                   |   |  |  |
| 1.4                          | Le carnet de commandes                                                                        | Menu Commercial, option Carnet de commandes       |   |  |  |

Examiner le carnet de commandes.

Grouper ce carnet par client puis par article.

| L'e | entrepôt   |                                            |  |
|-----|------------|--------------------------------------------|--|
| 2.1 | Les stocks | Menu Logistique, option Stocks par magasin |  |
|     |            |                                            |  |

On dispose d'un **stock de 100 unités** de chaque article.

| 2.2 | Le magasin d'expédition                                                                   | Menu Logistique, option Table des magasins                                                                                                    |                            |
|-----|-------------------------------------------------------------------------------------------|----------------------------------------------------------------------------------------------------|----------------------------|
|     |                                                                                           | Dans la liste des magasins, appeler le magasin MEXP. Ce maga<br>géré par emplacement                                                                                                    | sin est                    |
|     |                                                                                           | Cliquer sur le bouton <b>Disposition</b> .                                                                                                    |                            |
|     |                                                                                           | Le magasin comporte <b>10</b> travées (notées de <b>A</b> à <b>J</b> ); chaque comporte <b>10</b> colonnes de cellules de stockage (notées de <b>01</b> à <b>1 un seul niveau</b> (0 est le niveau du sol), soit au total 100 cellules | travée<br>l <b>0</b> ) sur |
|     | Cliquer sur l'un des carrés jaunes identifiant les travées. Le pl<br>travée est présenté. |                                                                                                    | n de la                    |
|     |                                                                                           | Cliquer sur le bouton Paramètres.                                                                                                    |                            |
|     |                                                                                           | On précise les dimensions de chaque emplacement ainsi c<br>largeur de l'allée entre les travées pour calculer les distar<br>parcourir.                                                                                                 | que la<br>1ces à           |

| Les articles dans le magasin |                                                                                     |                                                                                                 |  |  |  |
|------------------------------|-------------------------------------------------------------------------------------|-------------------------------------------------------------------------------------------------|--|--|--|
| 2.3                          | <b>2.3</b> Le magasin d'expédition Menu Logistique, option Gestion des emplacements |                                                                                                 |  |  |  |
|                              |                                                                                     | La page <b>Gestion des emplacements</b> présente la liste des articles stockés dans le magasin. |  |  |  |
|                              | Sur le schéma du magasin, les colonnes                                              |                                                                                                 |  |  |  |
|                              |                                                                                     | • <b>bleues</b> sont libres,                                                                    |  |  |  |
|                              |                                                                                     |                                                                                                 |  |  |  |

• vertes contiennent des articles.

### Quelques manipulations

En passant le curseur sur une colonne, on voit le **nombre de cellules libres**.

En cliquant sur une colonne verte, l'article présent est affiché.

En cliquant sur les cadres jaunes en tête de travée, le **détail de la travée** est présenté. En passant le curseur sur une cellule, on voit le code de l'article qui y est stocké. En cliquant sur une cellule, le détail du contenu est présenté.

Cliquer sur un article dans la liste de gauche. La ou les colonne(s) où il se trouve apparaisse(nt) en rouge.

Double-cliquer sur la liste ou cliquer sur le bouton **Positions de** l'article pour faire apparaître le détail des quantités stockées par cellule.

Le bouton **Liste des cellules** présente le contenu de chacune des cellules occupées du magasin.

#### La zone de transit

La zone de transit est une zone du magasin où sont stockés les articles en attente de déplacement vers une cellule de stockage. Tous les mouvements sont supposés partir et arriver du centre de la zone de transit.

On peut voir son contenu en cliquant sur le schéma du magasin ou sur le bouton **Zone de transit.** 

| Pré | Préparation des commandes (service Commercial)              |                                                                                                    |               |  |  |
|-----|-------------------------------------------------------------|----------------------------------------------------------------------------------------------------|---------------|--|--|
| 3.1 | Logistique                                                  | Menu Commercial, option Préparation automatique                                                                                                    |               |  |  |
|     |                                                             | On doit maintenant procéder à la préparation de commande, c'es<br>dire donner l'ordre au service Logistique de procéder au prélève<br>des articles dans l'entrepôt. | st-à-<br>ment |  |  |
|     | Appeler la fonction Préparation automatique (menu Commercia |                                                                                                    |               |  |  |
|     |                                                             | Cliquer sur le bouton <b>OK</b> .                                                                                                    |               |  |  |
|     | 1                                                           | 1                                                                                                    |               |  |  |
| 3.2 | Logistique                                                  | Menu Logistique, option Bordereaux de préparation                                                                                                    |               |  |  |

| Afficher   | la <b>li</b> | ste des | s borde | ereaux  | de | prépara | ation |
|------------|--------------|---------|---------|---------|----|---------|-------|
| 7 millenet | 14 11        | bu uu   | , DOI W | LI CUUA | uc | prepare | auon  |

On peut maintenant procéder à la collecte des articles dans l'entrepôt.

## La page Préparation des tournées de prélèvement

| 4.1                                              | Prélèvement des articles<br>dans le magasin                                                                                                    | Menu Logistique, option Tournées de prélèvement                                                                                                    |                                           |
|--------------------------------------------------|----------------------------------------------------------------------------------------------------|----------------------------------------------------------------------------------------------------|-------------------------------------------|
|                                                  |                                                                                                    | Vérifier les paramètres de la fonction en cliquant sur le <b>Paramètres</b> . Assurez-vous que le poids maximum et le v<br>maximum sont à <b>0</b> . <i>Cela signifie que le système ne contrôle</i><br><i>poids et le volume des tournées</i> . Ne pas modifier les autres vale | bouton<br>volume<br><i>pas le</i><br>urs. |
|                                                  |                                                                                                    | Dans un premier temps, on va mettre en œuvre le mo<br><b>prélèvement par client</b> : une tournée de ramassage rassemb<br>les articles d'un client.                                                                                                    | de de<br>le tous                          |
| 4.2                                              | Prélèvement par client                                                                                                    | Création d'une tournée                                                                                                    |                                           |
|                                                  |                                                                                                    | Assurez-vous que le bouton <b>Tournées par client</b> est bien sélec<br>dans la barre de boutons supérieure gauche.                                                                                                    | tionné                                    |
|                                                  |                                                                                                    | Le panneau de gauche présente dans l'onglet <b>Liste des comm</b><br>la liste des bordereaux de préparation par client.                                                                                                    | iandes                                    |
| Sélectionnez une ligne du premier client (CL01). |                                                                                                    |                                                                                                    |                                           |
|                                                  | Cliquer sur le bouton <b>Créer une nouvelle tournée</b> au dessus liste.                                                                                                    |                                                                                                    | s de la                                   |
|                                                  |                                                                                                    | L'onglet <b>Préparation</b> affiche la liste des emplacements prop<br>pour le prélèvement des articles de la commande triée par<br>emplacement.                                                                                                    |                                           |
|                                                  |                                                                                                    | Cliquer sur le bouton <b>Calculer</b> .                                                                                                    |                                           |
|                                                  |                                                                                                    | Le système fait une proposition de tournée (que l'on pourra mo<br>ultérieurement) qui est affichée sur le schéma du magasin.                                                                                                    |                                           |
|                                                  |                                                                                                    | La distance totale parcourue est calculée à partir des dime<br>entrées dans les paramètres du magasin (page <b>Gestio</b><br><b>magasins</b> ).                                                                                                    | ensions<br>n des                          |
|                                                  |                                                                                                    | Le temps de parcours est calculé à partir des paramètres prélèvement définis sur la fenêtre Paramètres accessible par le <b>Paramètres</b> .                                                                                                    | res de<br>bouton                          |
|                                                  |                                                                                                    | La liste des déplacements de la tournée peut être consultée en c<br>sur le bouton <b>Détail de la tournée</b> . Pour chaque ligne,                                                                                                    | liquant                                   |
|                                                  | <ul> <li>la distance comprend le déplacement d'une allée à l'autre et l<br/>déplacement dans l'allée pour se positionner en face de la<br/>colonne ;</li> </ul>                                                                                       |                                                                                                    | le                                        |
|                                                  | <ul> <li>le temps calculé comprend le temps de déplacement (distance<br/>vitesse exprimée en <i>centiminutes</i> (centièmes de minute) par n<br/>parcouru, le temps d'accès au niveau où se trouve la cellule e<br/>temps de prise/dépose.</li> </ul> |                                                                                                    | e /<br>mètre<br>et un                     |
|                                                  |                                                                                                    | Valider la tournée par le bouton <b>Valider</b> . Sur l'onglet <b>Liste des commandes</b> , les lignes de commandes préparées figurent en ble L'onglet <b>Liste des tournées</b> présente en permanence les tourné ont été déterminées.                                          | eu.<br>es qui                             |

| 4.3 | Prélèvement par client | Création d'aut                                                                                       | res tournées                                |                    |        |  |
|-----|------------------------|----------------------------------------------------------------------------------------------------|---------------------------------------------|--------------------|--------|--|
|     |                        | Afficher l'onglet                                                                                    | Liste des comma                             | ndes.              |        |  |
|     |                        | Répéter pour plu                                                                                     | sieurs commandes                            | la procédure suiva | ante : |  |
|     |                        | - sélectionner                                                                                       | une ligne dans la c                         | ommande d'un clie  | ent;   |  |
|     |                        | - cliquer sur le                                                                                     | bouton Créer une                            | e nouvelle tournée | e;     |  |
|     |                        | - cliquer sur le                                                                                     | bouton Calculer ;                           |                    |        |  |
|     |                        | - examiner la t                                                                                      | ournée ;                                    |                    |        |  |
|     |                        | - cliquer sur le                                                                                     | bouton Valider,                             |                    |        |  |
|     |                        | - la liste des co                                                                                    | ommandes est réafi                          | fichée.            |        |  |
|     |                        | 1                                                                                                    |                                             |                    |        |  |
| 4.4 | Prélèvement par client | Création de tou                                                                                      | utes les tournées                           |                    |        |  |
|     |                        | Afficher l'onglet                                                                                    | Liste des comma                             | ndes.              |        |  |
|     |                        | Cliquer sur le bo                                                                                    | uton Calculer tou                           | t.                 |        |  |
|     |                        | La procédure prend quelques secondes.                                                                |                                             |                    |        |  |
|     |                        | Examiner l'onglet Liste des tournées.                                                                |                                             |                    |        |  |
|     |                        | Cliquer sur une ligne d'une tournée pour l'afficher.                                                 |                                             |                    |        |  |
|     |                        | Pour afficher la distance totale parcourue et le temps total, cliquer s le bouton <b>Résultats</b> . |                                             |                    | er sur |  |
|     |                        | Noter la distance                                                                                    | Noter la distance totale et le temps total. |                    |        |  |
|     |                        | Distance                                                                                             |                                             | Temps              |        |  |

| 4.5 | Prélèvement par client | Modification d'une tournée                                                                                                    |                 |
|-----|------------------------|----------------------------------------------------------------------------------------------------|-----------------|
|     |                        | Sur la <b>Liste des tournées</b> , on peut modifier manuellement dans lequel les prélèvements sont effectués :                                                                              | l'ordre         |
|     |                        | Sélectionner la <b>tournée 2</b> puis cliquer sur le bouton <b>Modifier</b> .                                                                                                    |                 |
|     |                        | On peut de-sélectionner une ligne dans la tournée et re-sélect<br>une ligne en cliquant la case <b>Select</b> de la ligne. Le schéma est<br>jour ; la distance et le temps sont recalculés. | ionner<br>mis à |
|     |                        | Cliquer sur le bouton Valider.                                                                                                    |                 |
|     |                        | Vérifier dans la liste des commandes que toutes les lignes sor<br>affectées à une tournée.                                                                                                  | nt bien         |
|     |                        | Les lignes affectées à une tournée figurent en bleu alors que<br>non affectées restent en noir.                                                                                             | celles          |

Noter la distance totale et le temps total.

|  | Distance |  | Temps |  |
|--|----------|--|-------|--|
|--|----------|--|-------|--|

| 4.6 | Prélèvement par article | Tournées par article                                           |         |
|-----|-------------------------|----------------------------------------------------------------|---------|
|     |                         | On va maintenant mettre en œuvre le mode de prélèvemen         | ıt par  |
|     |                         | article : une tournée de ramassage collecte les articles de to | ous les |
|     |                         | clients. Cette collecte devra être suivie d'un tri par client  | avant   |

expédition. Sélectionner le bouton **Tournées par article** dans la barre de boutons supérieure gauche.

L'onglet **Liste des articles** affiche la liste des tous les articles à servir avec la quantité totale à prélever.

Cliquer sur **Créer une nouvelle tournée**. L'onglet **Préparation** affiche la liste des emplacements à prélever.

Cliquer sur Calculer.

Le système a déterminé une seule tournée qui passe par tous les emplacements.

Noter la distance totale et le temps total.

| Distance |
|----------|
|----------|

| 4.7                                                                                                    | Prélèvement par article | Limitation du poids                                                                                                |                                                 |                          |           |         |
|----------------------------------------------------------------------------------------------------|-------------------------|----------------------------------------------------------------------------------------------------|-------------------------------------------------|--------------------------|-----------|---------|
| Cliquer sur le bouton <b>Paramètres</b> . Saisir :<br><b>maximum</b> et valider par <b>OK</b> . Toutes les tour |                         |                                                                                                    | s. Saisir <b>30</b> dans<br>es les tournées sor | le champ<br>nt effacées. | Poids     |         |
|                                                                                                    |                         | Sur l'onglet <b>Li</b> s<br>tournée.                                                                               | ste des articles,                               | cliquer sur Crée         | er une no | ouvelle |
|                                                                                                    |                         | On voit que les articles ont été prélevés dans la limite du poids maximum spécifié. Cliquer sur <b>Valider</b> .   |                                                 |                          |           |         |
|                                                                                                    |                         | Répéter cette procédure jusqu'à ce que tous les articles aient été prélevés. Afficher l'onglet Liste des tournées. |                                                 |                          |           |         |
|                                                                                                    |                         | Noter la distance totale et le temps total.                                                                        |                                                 |                          |           |         |
|                                                                                                    |                         | Distance                                                                                                    |                                                 | Temps                    |           |         |

| 4.8 | Prélèvement <b>par</b><br>article | Recherche d'une meilleure solution |  |
|-----|-----------------------------------|------------------------------------|--|
|-----|-----------------------------------|------------------------------------|--|

Cliquer sur le bouton **Effacer tout**.

Sur l'onglet Liste des articles, cliquer sur Créer une nouvelle tournée.

Sélectionner les lignes à inclure dans une tournée jusqu'à ce que le poids maximum soit atteint. Valider la tournée.

Recommencer la procédure jusqu'à ce que tous les articles aient été prélevés.

#### Noter la distance totale et le temps total.

| Distance | Temps |  |
|----------|-------|--|
|          |       |  |